## Add Master Per Plans and Specifications Words to Total Job Report

Software for Hardware allows you to save master, (company-wide), text for *Per Plans and Specifications Words* to be printed on the *Total Job* report off the *Pricing* menu. If you use a standard nomenclature Software for Hardware will use it across all jobs unless otherwise specified.

How it works:

## To set the master words:

- 1. Launch Software for Hardware.
- 2. From the Logo screen click the File menu.
- 3. Click Default Settings.
- 4. Click Misc. Defaults.

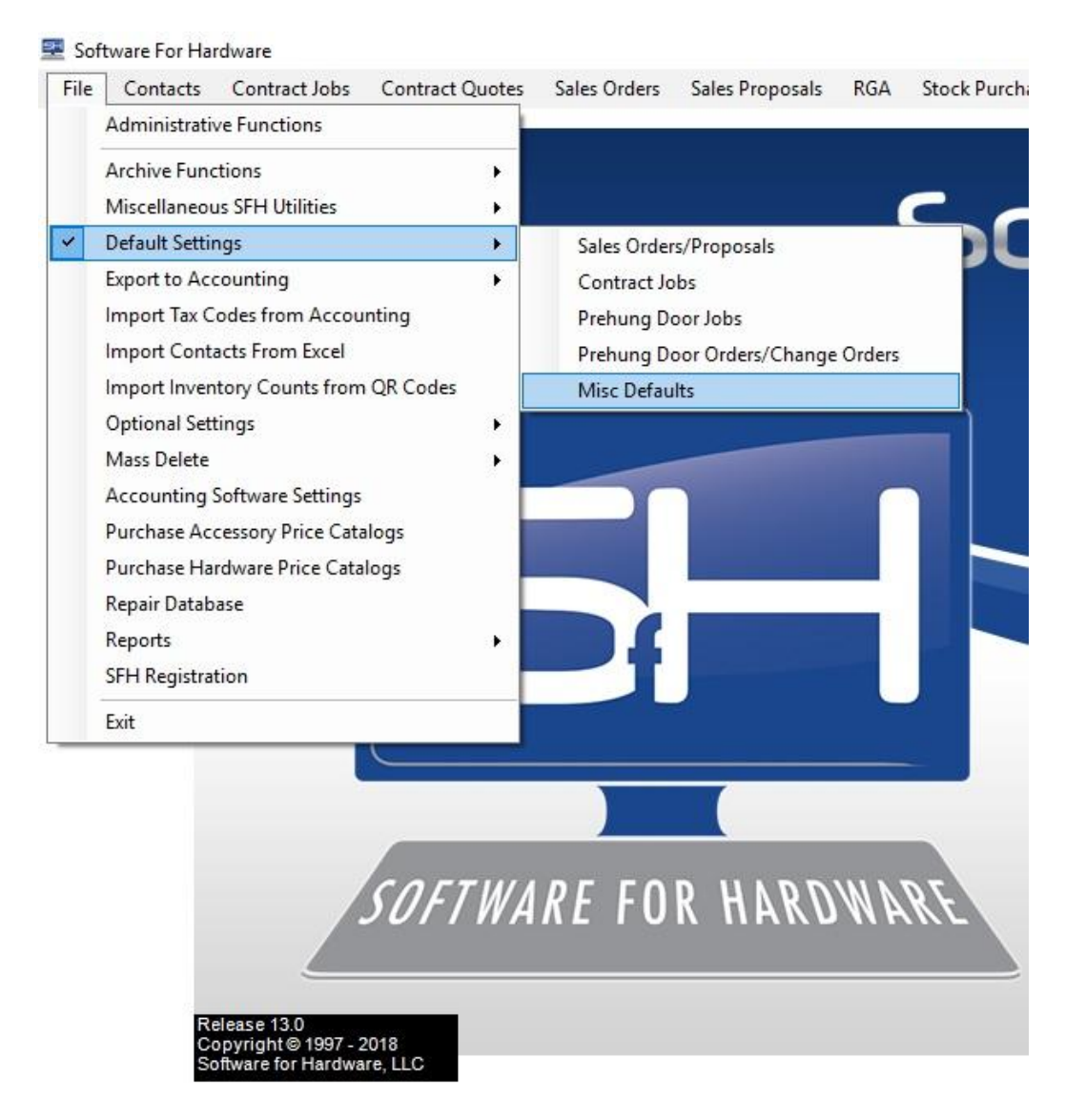

5. The Misc. Defaults screen appears.

| Always | O Never       | Prompt me before copying |          |   |  |
|--------|---------------|--------------------------|----------|---|--|
| -      | Title for H   | ardware Schedule         | ,        |   |  |
|        |               |                          |          | _ |  |
|        |               |                          |          |   |  |
|        |               |                          | 21 - 222 |   |  |
|        | Per Plans and | Specifications W         | ords     |   |  |
|        | Per Plans and | Specifications W         | ords     |   |  |

- 6. Enter your desired master words in the Per Plans and Specifications Words field.
- 7. Click the *Save* button to save the text.

## To use the master words:

- 1. Launch Software for Hardware and open a Contract Job.
- 2. Click the *Pricing* menu option.
- 3. Click *Total Job* then select *All Areas* or *By Specific Area(s)*.
- 4. The following screen appears:

| Total Job Price F                       | Recap                                                                          | ~                  | -    |  |
|-----------------------------------------|--------------------------------------------------------------------------------|--------------------|------|--|
| Total .                                 | Job Price:                                                                     | \$26,65            | 8.00 |  |
| Non-Tax                                 | able Labor:                                                                    | \$11,29            | 4.00 |  |
| Та                                      | x: 8%                                                                          | \$2,13             | 2.64 |  |
| Gran                                    | nd Total:                                                                      | \$40,08            | 4.64 |  |
| Per Pla                                 | ins and Specifi                                                                | ications W         | orde |  |
| I EI I IG                               | ins and specin                                                                 | ications ii        | orus |  |
| Master F                                | Per Plans and S                                                                | pecs               | orus |  |
| Master F                                | Per Plans and S<br>Don Baines                                                  | pecs               | orus |  |
| Master F<br>Attention To<br>Submitted B | Per Plans and S<br>Don Baines<br>y John Doe                                    | pecs               | orus |  |
| Attention To<br>Submitted B             | Per Plans and Specific<br>Don Baines<br>John Doe                               | pecs<br>Price Only |      |  |
| Master F<br>Attention To<br>Submitted B | Per Plans and Specific<br>Don Baines<br>y John Doe<br>Print Total F<br>Notes R | Price Only         |      |  |

- 5. Note the *Per Plans and Specifications Words* field has automatically filled with the master words.
- 6. If you want this job to contain unique words, simply type in your desired text then click the *Save* button.
- 7. **NOTE:** If you want to print the Total Job report without *Per Plans and Specifications Words* then simply delete all words from the text field and then click the *Print* or *Preview* buttons.